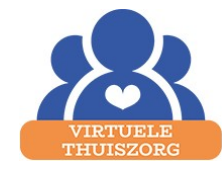

## Handleiding Thermometer Withings

Volgt u de volgende stappen om een temperatuurmeting uit te voeren. Heeft u eigen wifi, volgt u dan eerst de stappen onder het kopje 'wifi instellen' op de volgende pagina.

Is er een Wifi-punt meegeleverd, dan is de thermometer klaar voor gebruik.

## Meting uitvoeren

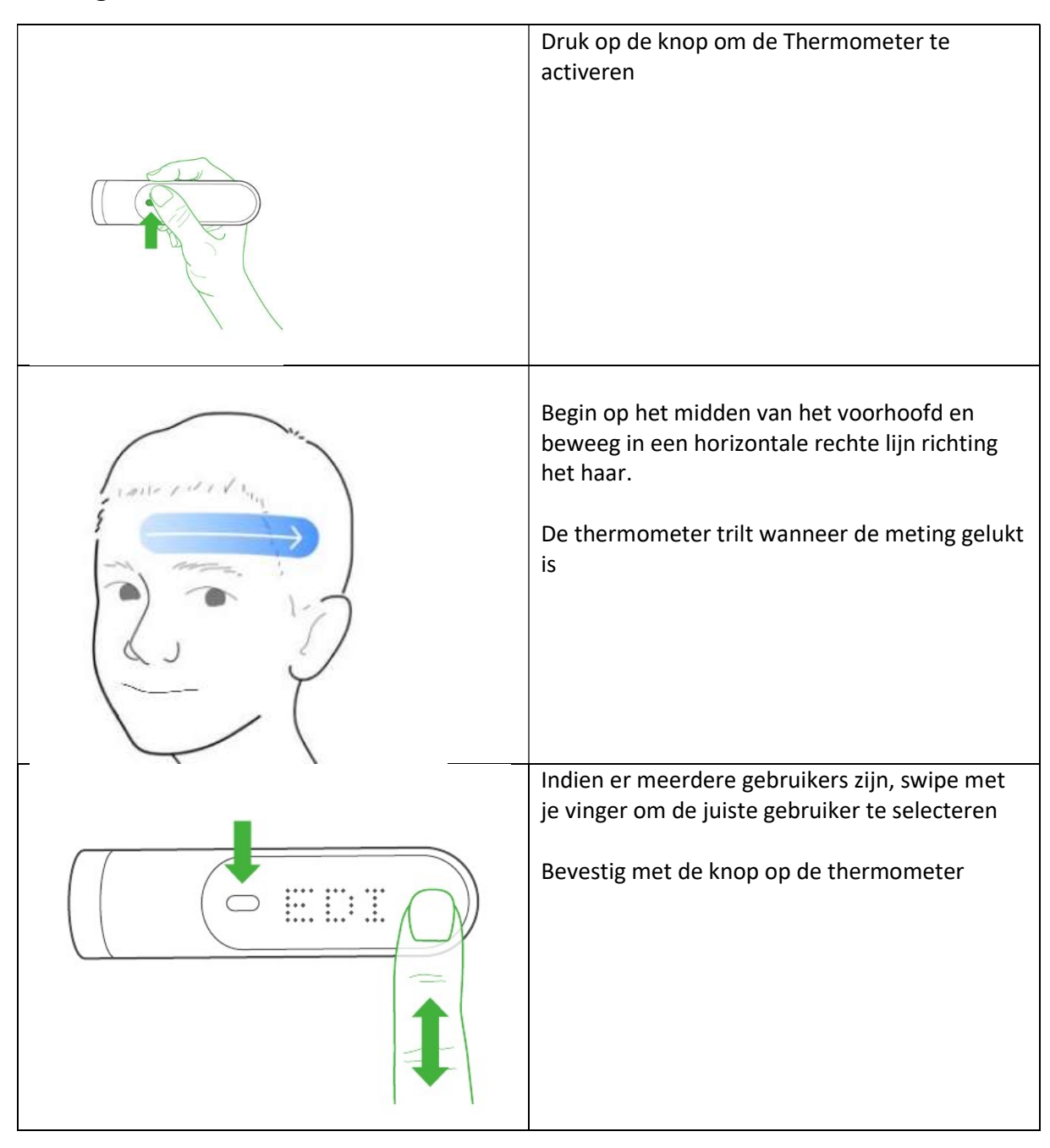

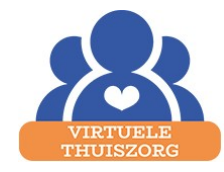

## Wifi instellen

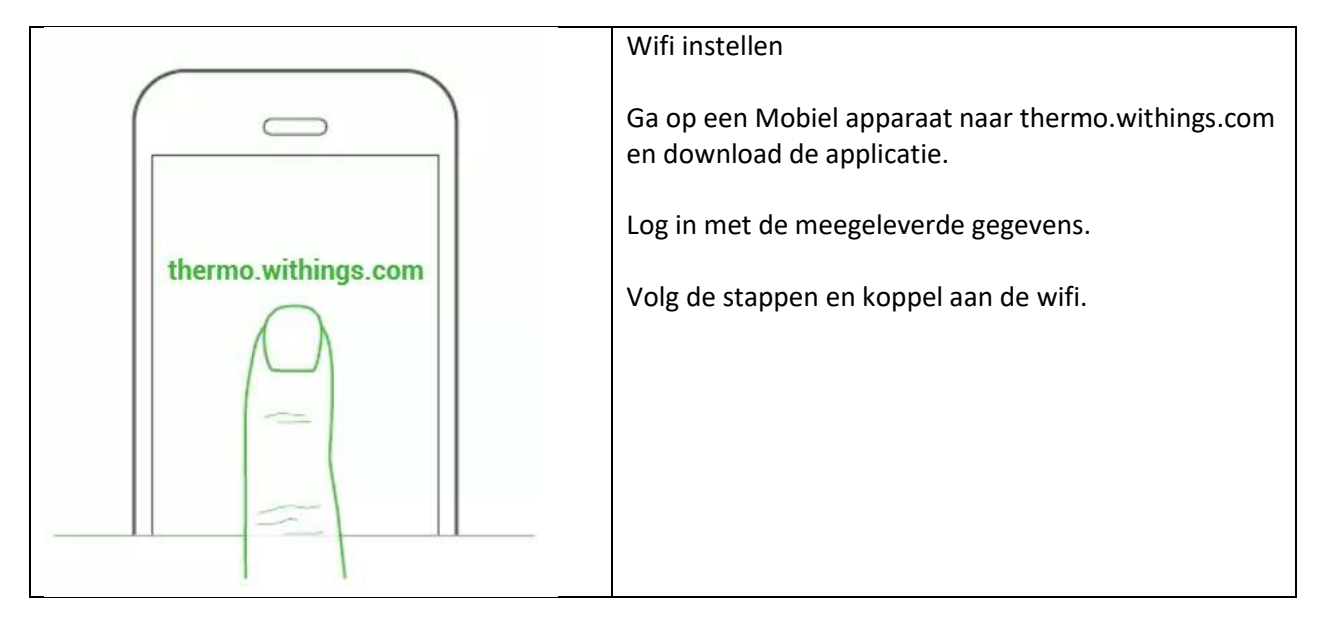